## Windowsアップデートの手順

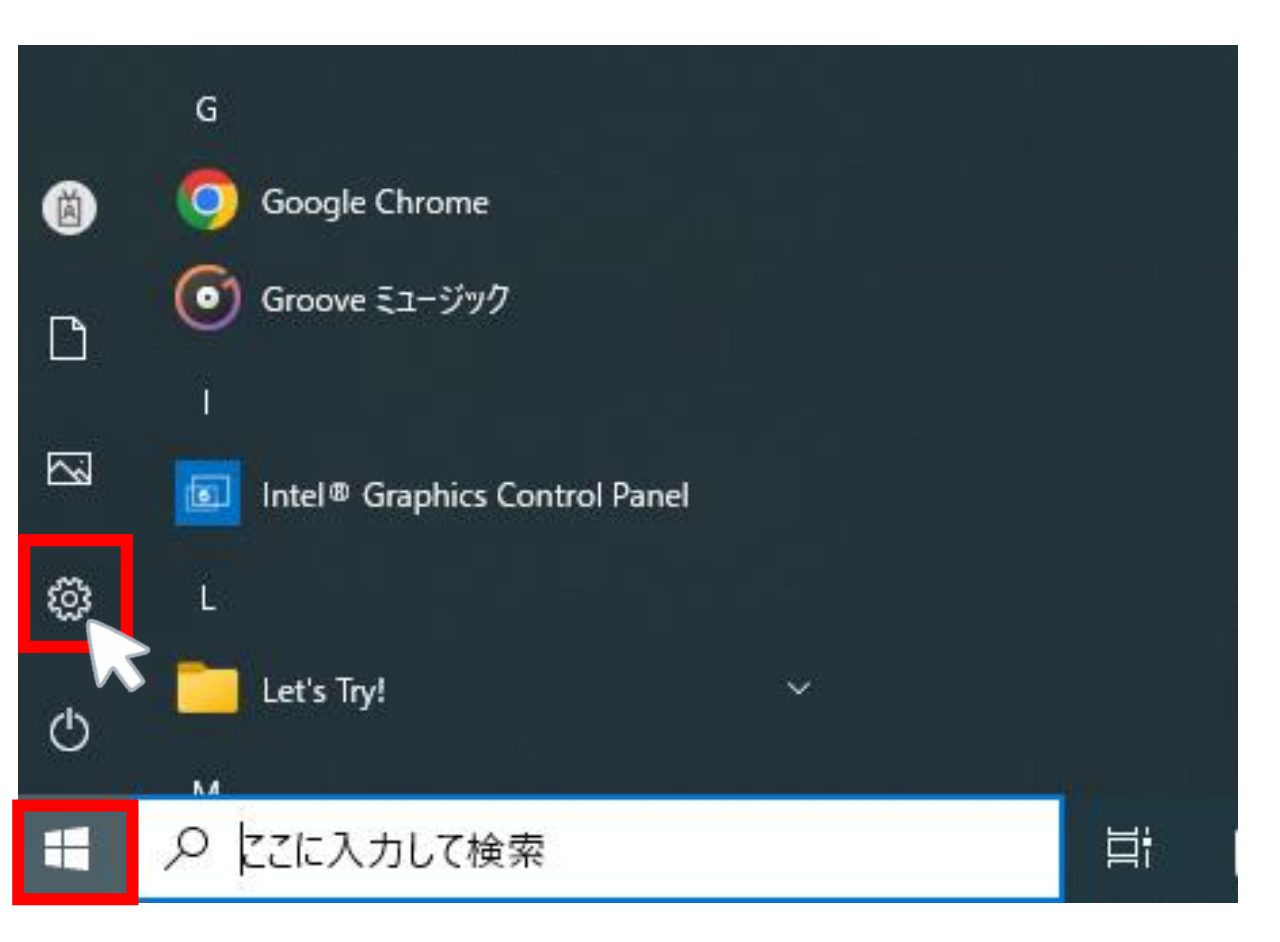

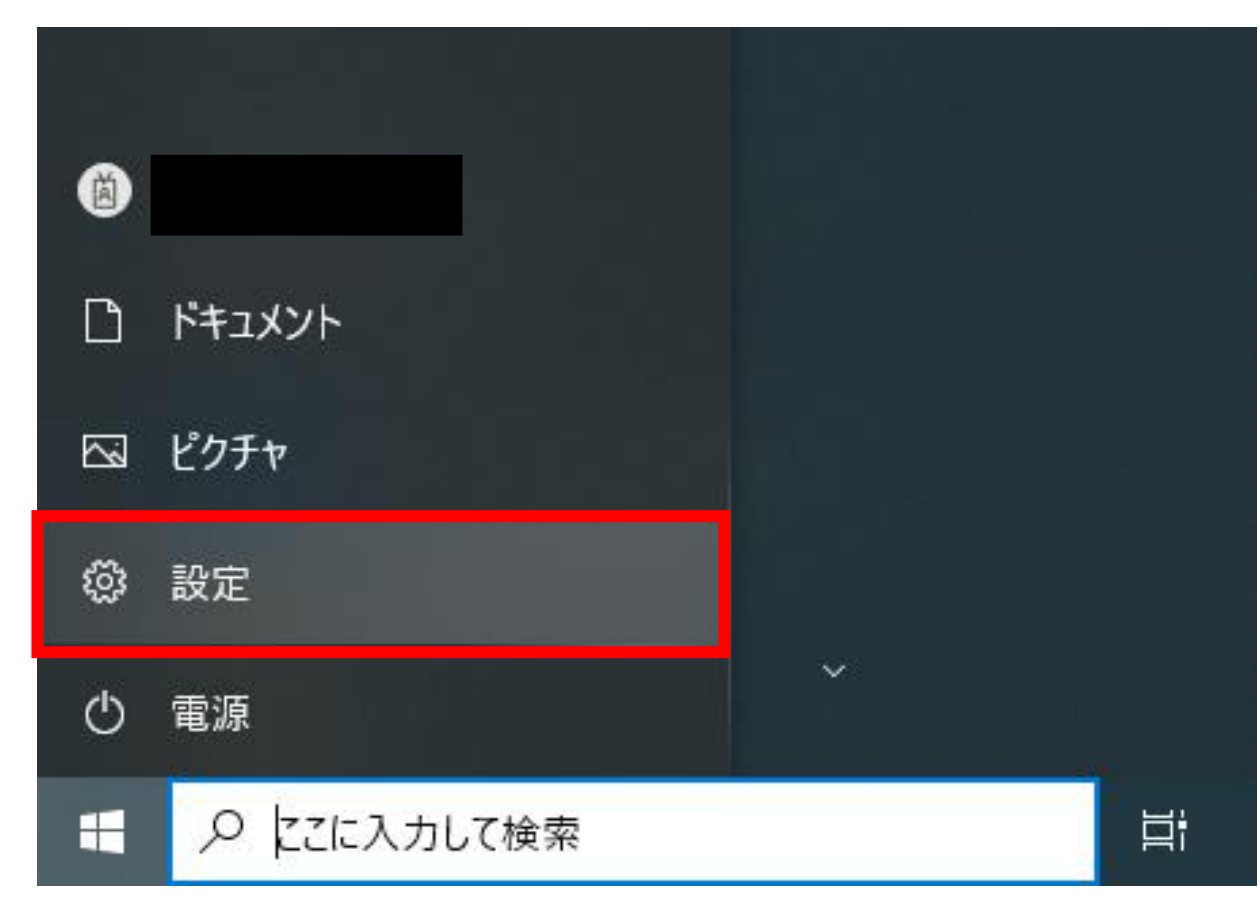

 ①デスクトップ左下にある 「スタート」 🔳 をクリック

## ②「設定」 ◎ にマウスカーソル 尽を 合わせる

## ③「設定」をクリック

## 設定の検索 P デバイス 電話 $\bigoplus$ ネットワークとインターネット システム ディスプレイ、サウンド、通知、電源 Bluetooth、プリンター、マウス Android、iPhone のリンク Wi-Fi、機内モード、VPN 個人用設定 アプリ アカウント 時刻と言語 Ε 霹 Ľ アカウント、メール、同期、職場、他 アンインストール、既定値、オプション 背景、ロック画面、色 音声認識、地域、日付 の機能 のユーザー ゲーム 簡単操作 検索 プライバシー $(\downarrow_{\rightarrow}$ マイファイル、アクセス許可の検索 Xbox Game Bar、キャプチャ、配 ナレーター、拡大鏡、ハイコントラスト 場所、カメラ、マイク 信、ゲームモード 更新とセキュリティ Windows Update、回復、バック アップ

Windows の設定

④「更新とセキュリティ」をクリック

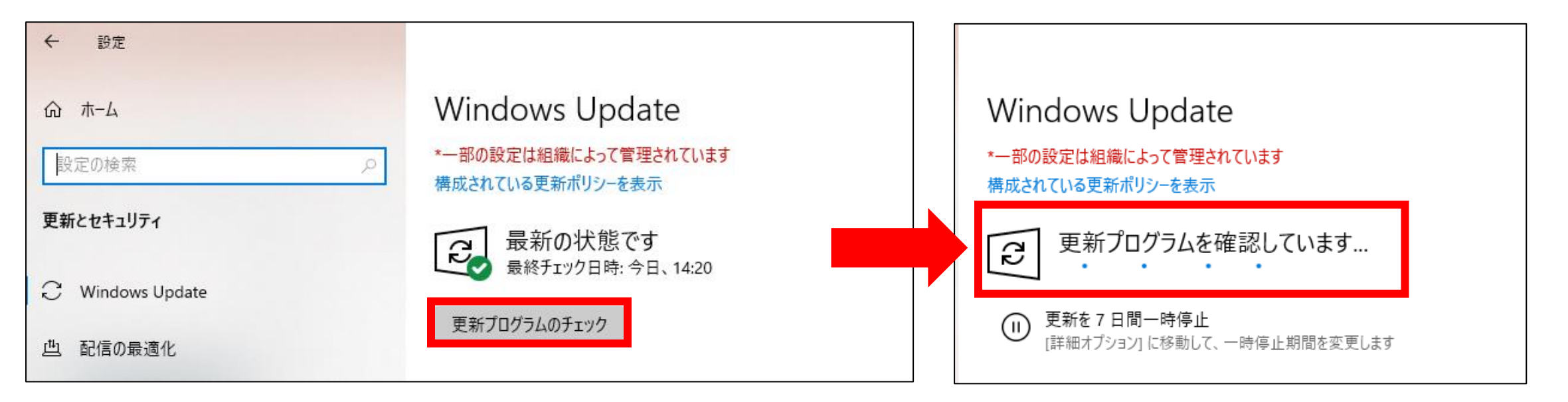

⑤「更新プログラムのチェック」をクリック

- ⑥「更新プログラムを確認しています」と表示されたらしばらく待つ
- ⑦「**ダウンロード中**」や「**インストール中**」などと表示された場合は そのままダウンロードが終わるまで待つ
- ⑧「**今すぐインストール**」または「**今すぐ再起動**」のボタンが 表示されている場合はそれをクリック

※インストール中や再起動中に**タブレットの電源を切ったり画面を閉じたり** しないでください。不具合の原因となります。

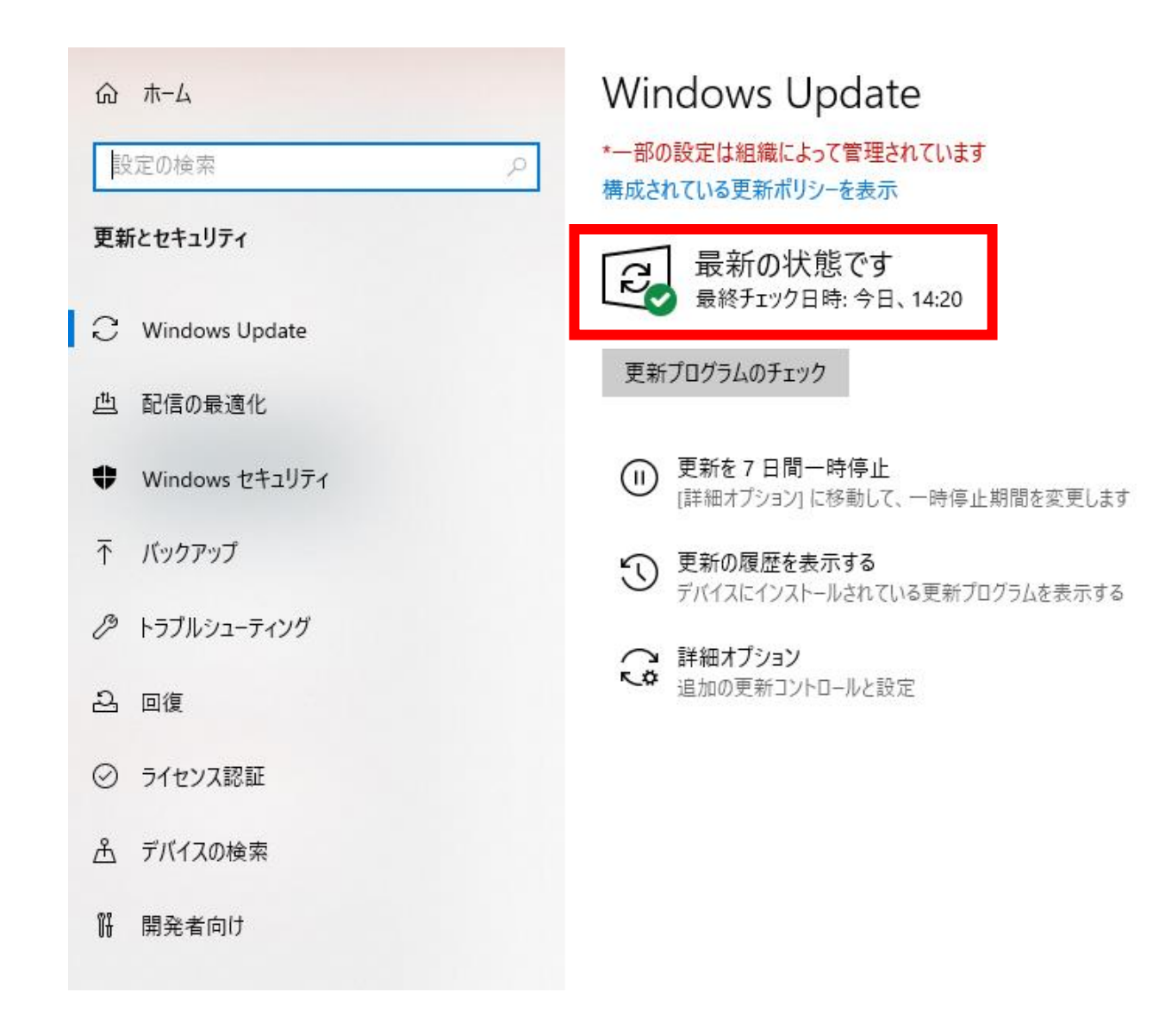

⑨「最新の状態です」と表示されたらインストール完了